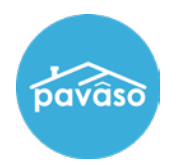

# Adding a Notary

#### **Notary Maintenance**

Log into your Pavaso account and select **My Company**. These steps are for billing purposes, users still have to register as an eNotary. <u>https://help.pavaso.com/wp-content/uploads/Registering as a Pavaso eNotary.pdf</u> *Note*: *Notary Maintenance is only available to Company and Primary Administrators.* 

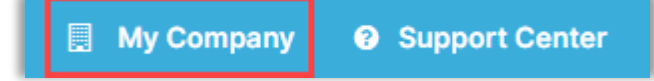

#### Select Edit for your company.

| Companies Users |              |                 |         |        |           |             |          |
|-----------------|--------------|-----------------|---------|--------|-----------|-------------|----------|
|                 |              |                 |         | Search | companies | 3           | Q        |
| Company Name 🔺  | Company Type | Address         | City    | State  | Action    |             |          |
| Stargazer Title | Title        | 1234 awesome rd | Phoenix | AZ     | 🕼 Edit    | Add Branch  |          |
|                 |              |                 |         |        |           | Display 1 o | f 1 iten |

Select Notary Maintenance from the menu on the left side of the screen.

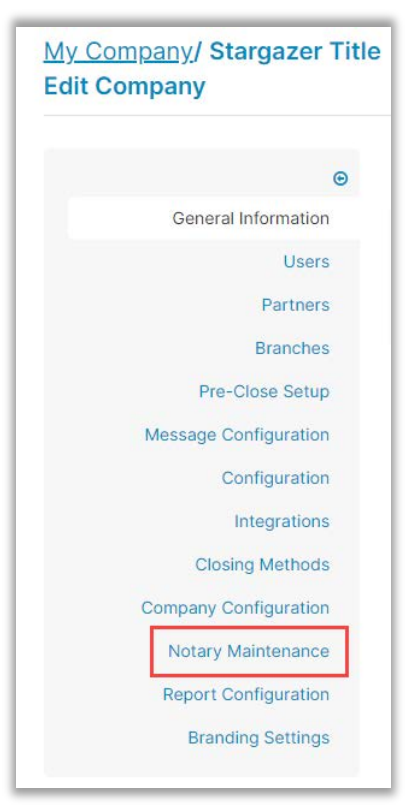

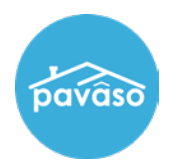

Select the Add User button.

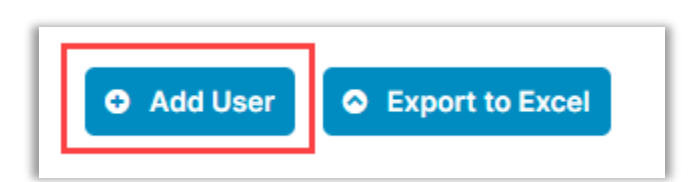

Fill out the Notary's information and select Add.

| Add User      |                           |             | ×      |  |  |  |  |  |
|---------------|---------------------------|-------------|--------|--|--|--|--|--|
| Email Address | triptucker@mailinator.com |             |        |  |  |  |  |  |
| Full Name     | Trip                      | Middle name | Tucker |  |  |  |  |  |
|               |                           | Add         |        |  |  |  |  |  |

Select OK on the pop up.

| Infor | mation                                                                               | × |
|-------|--------------------------------------------------------------------------------------|---|
| 0     | The association between Stargazer Title and this user has been created successfully. |   |
|       | ок                                                                                   |   |

### **Auto-Renew Option**

If you want the Notary billing to Auto-Renew, select the check box under the Auto-Renew section.

| Notary Admin                         |                      |                             |                         |                           |                            | Search Notary |                             |   |                           | Q   |         |  |
|--------------------------------------|----------------------|-----------------------------|-------------------------|---------------------------|----------------------------|---------------|-----------------------------|---|---------------------------|-----|---------|--|
| User                                 | Is Company 🔽<br>User | Billing Request 💙<br>Status | Date Added to<br>Pavaso | Billing Effective<br>Date | Billing<br>Expiration Date |               | ıg<br>ration Date States(s) |   | Date States(s) Auto-renew |     | Actions |  |
| Tasha Yar<br>tashayar@mailinator.c   | ~                    | Approved                    | 11/15/2023              |                           |                            |               |                             | V | Remove Association        | 1   |         |  |
| Trip Tucker<br>triptucker@mailinator | ~                    | Approved                    | 02/21/2024              |                           |                            |               |                             |   | Remove Association        | 1   |         |  |
|                                      |                      |                             |                         |                           |                            |               |                             |   | Display 2 of 2 ite        | ems |         |  |

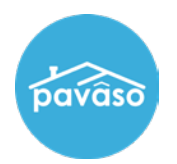

### **Removing a Notary**

To remove a Notary, select **Remove Association**. Removing a Notary will remove them from your company and billing only and not affect their Notary account.

| Notary Admin                         |                             |                             |                         |                           | Search Notary                    |  |                                  |   | Q                  |     |
|--------------------------------------|-----------------------------|-----------------------------|-------------------------|---------------------------|----------------------------------|--|----------------------------------|---|--------------------|-----|
| User                                 | ls Company <b>T</b><br>User | Billing Request 🝸<br>Status | Date Added to<br>Pavaso | Billing Effective<br>Date | ffective Billing<br>Expiration D |  | lling<br>piration Date States(s) |   | Actions            |     |
| Tasha Yar<br>tashayar@mailinator.c   | <b>~</b>                    | Approved                    | 11/15/2023              |                           |                                  |  |                                  | V | Remove Association |     |
| Trip Tucker<br>triptucker@mailinator | ~                           | Approved                    | 02/21/2024              |                           |                                  |  |                                  |   | Remove Association |     |
|                                      |                             |                             |                         |                           |                                  |  |                                  |   | Display 2 of 2 ite | ems |

### **Notary Notification**

If the Notary is a new user, they will be sent an email to set up their account. Existing Notaries will not get Notified.

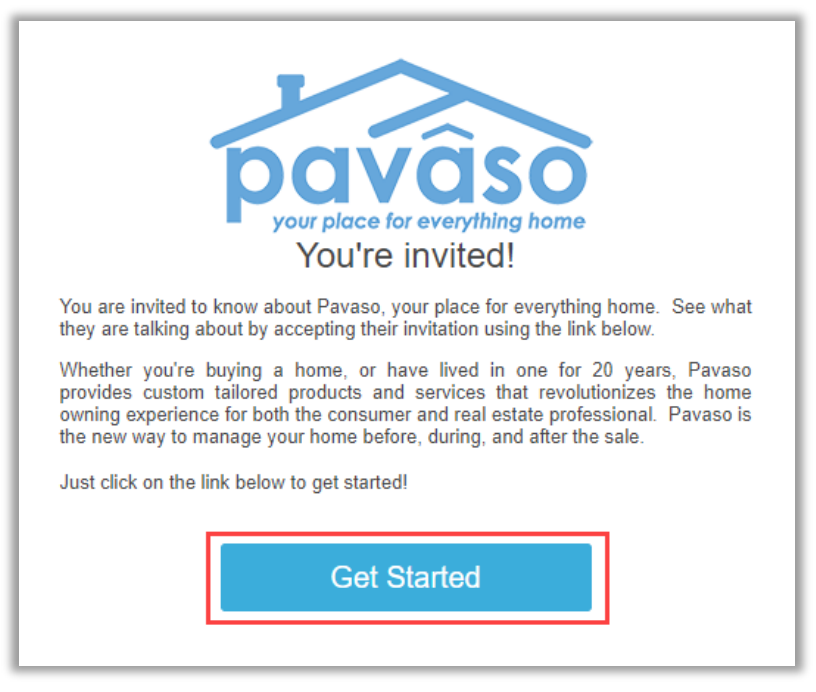

## **Pavaso Support**

Support Hours: https://pavaso.com/contact/ Phone/ Closing Hotline: (866) 288-7051 Email: support@pavaso.com View Our 24/7 Online Help Library